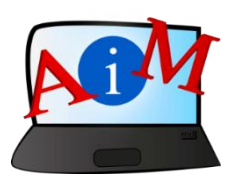

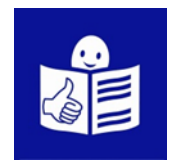

# Arvuti ja IKT kasutamise alused

# Facebook

# ja Messenger

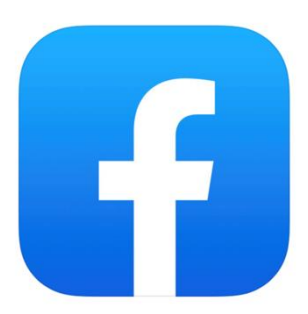

#### Sissejuhatus

See brošüür, mida sa loed,

on osa brošüüride sarjast.

Brošüüride sari õpetab,

kuidas kasutada arvutit ja internetti.

Brošüürid on kirjutatud

lihtsalt loetavas ja arusaadavas keeles.

Iga brošüür on erineva teema kohta.

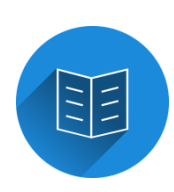

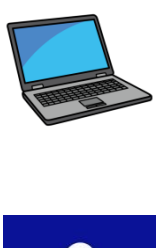

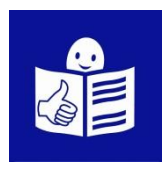

# Brošüüride sarja kõik teemad:

- 1. Arvuti sisse ja välja lülitamine
- Hiir ja klaviatuur
- 2. Töölaud: failide liigutamine,

kaustade loomine ja kustutamine

- 3. Juurdepääsetavuse tööriistad
- Klaviatuuri kiirkäsklused
- 4. Mälupulk
- 5. Microsoft Word
- 6. Videoredaktor
- 7. Ohutus internetis

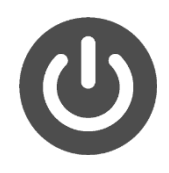

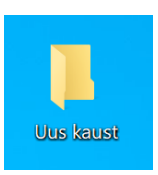

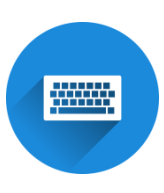

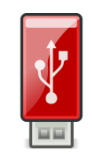

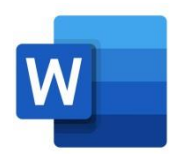

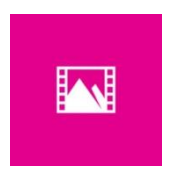

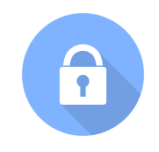

- 8. Google Chrome
- 9. Google Maps
- 10. YouTube
- 11. Gmail
- 12. Facebook ja Messenger
- 13. Pixlr X
- 14. Curriculum Vitae Europass

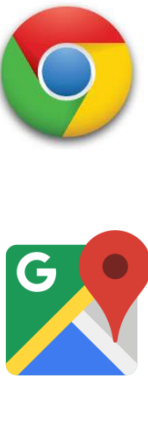

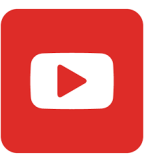

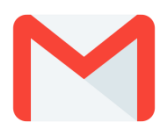

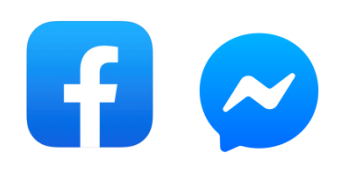

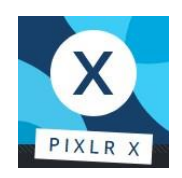

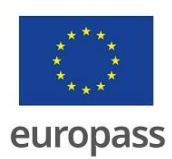

Brošüüride sarja on kirjutanud eksperdid

7-st organisatsioonist.

Need 7 organisatsiooni on:

Associazione Uniamoci Onlus from Itaaliast

Asociacija "Aktyvus Jaunimas"

Leedust

Centro Social e Paroquial Santos Martires

Portugalist

Tallinna Tugikeskus Juks Eestist

IES El Greco Hispaaniast

Towarzystwo Wspierania Inicjatyw

Spolecznych Alpi Poolast

Università Degli Studi Di Catania Itaaliast

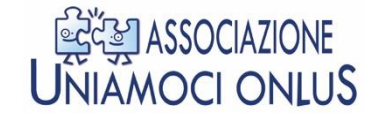

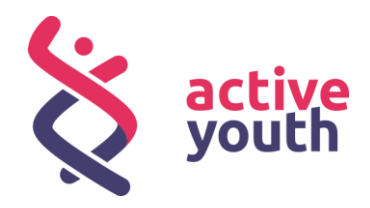

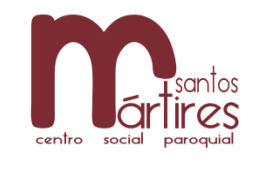

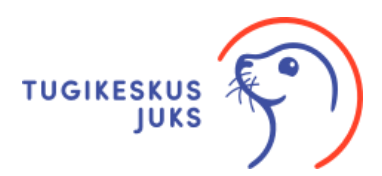

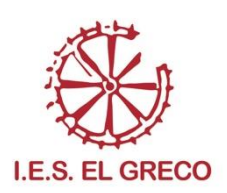

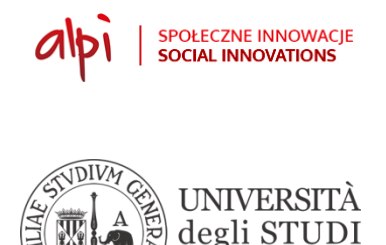

di CATANIA

Projekti kohta leiad rohkem lihtsalt loetavat ja arusaadavat infot sellelt veebilehelt:

https://accessibleinformationmaterial.blogspot.com/

Brošüüride sari on loodud

Erasmus+ projekti tulemusel.

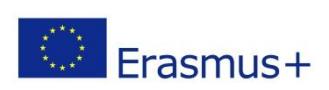

Selle Erasmus+ projekti nimi on

Accessible Information Material.

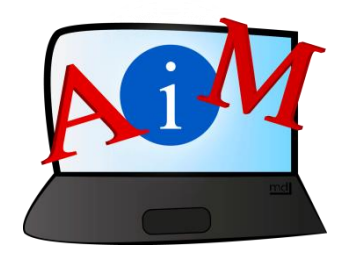

# SÕNAVARA

Erasmus+ on Euroopa Liidu programm,

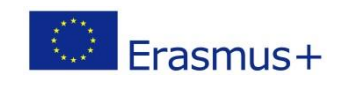

mis rahastab erinevaid projekte.

# Facebook

# Sissejuhatus

Facebook on sotsiaalvõrgustik.

Sotsiaalvõrgustik on koht internetis,

kus saad jagada oma mõtteid ja infot teiste inimestega.

Kui soovid luua Facebooki konto, vajad e-posti aadressi.

Kui sul pole e-posti aadressi, saad selle luua.

Juhised e-posti konto loomiseks leiad brošüürist number 11.

Pea meeles, et ka siis, kui Facebooki keeleks on eesti keel, võivad osad nupud olla siiski inglise keeles.

Selline on Facebooki logo:

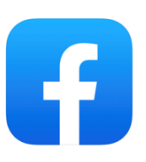

#### Facebooki kasutamise alustamine

- Ava arvutis brauser, näiteks Google Chrome.
- Kirjuta otsinguribale Facebook

ja vajuta klaviatuuril klahvi Enter.

- Klõpsa nimekirjas oleval esimesel lingil.

#### Õige link on facebook.com

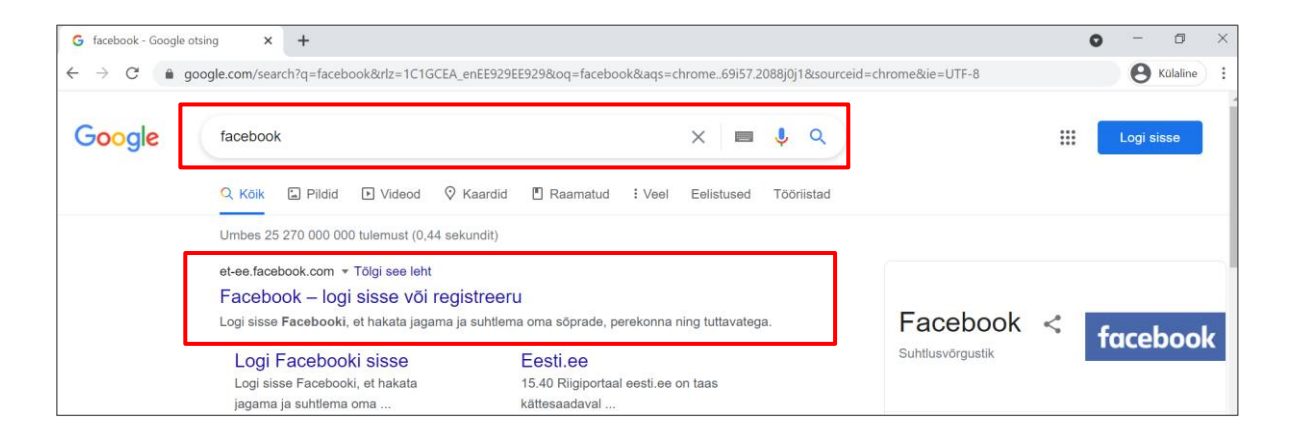

Q Otsige Google'ist või sisestage URL

ļ

#### Avaneb Facebooki avaleht.

|                                                              | Meiliaadress või telefoninumber               |
|--------------------------------------------------------------|-----------------------------------------------|
| facebook                                                     | Parool                                        |
| Facebook aitab Sul suhelda<br>lähedastega ja jagada oma elu. | Logi sisse                                    |
|                                                              | Kas unustasid salasõna?                       |
|                                                              | Loo uus konto                                 |
|                                                              | Loo uus leht kuulsusele, bändile või firmale. |

- Klõpsa rohelisel nupul Loo uus konto.

Avaneb aken registreerumiseks.

- Täida aken nõutud infoga:

eesnimi, perekonnanimi,

telefoninumber või meiliaadress,

parool, sünnipäev ja sugu.

Parool peab koosnema vähemalt kuuest tähest, numbrist või kirjavahemärgist.

- Vali endale sobiv parool, näiteks Reinu70Vader!.

#### - Sünnipäeva lisamiseks,

klõpsa noolel, mis on kuupäeva kõrval.

Ilmub nimekiri päevadega 1 kuni 31.

Klõpsa õigel kuupäeval.

Tegutse samal viisil,

et lisada oma sünnikuu ja sünniaasta.

Enne jätkamist ole kindel,

et lisasid oma sünnipäeva õigesti.

9

2

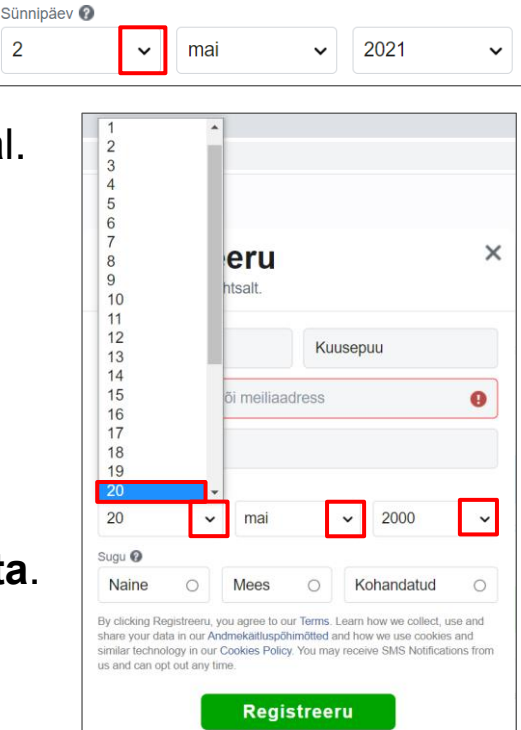

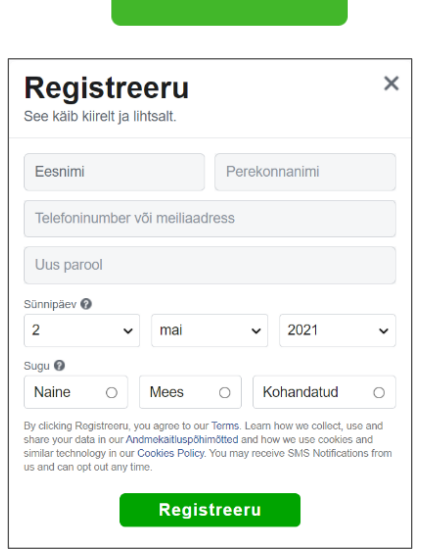

Loo uus konto

- Kui oled naine, klõpsa valikul, kuhu on kirjutatud Naine.
  - Sünnipäev 🖗 20 v mai v 2000 v Sugu 🖗 Naine Mees O Kohandatud O
- Kui oled mees, klõpsa valikul, kuhu on kirjutatud Mees.

- Klõpsa rohelisel nupul **Registreeru.** 

Sinu e-posti aadressile saadetakse kinnituskiri.

- Mine oma postkasti, kasuta selleks uut vahelehte.
- Klõpsa Facebookilt saadetud e-kirjal, et see kiri avada.
- Klõpsa sinisel nupul Kinnita oma konto.

Kinnita oma konto

Registreeru

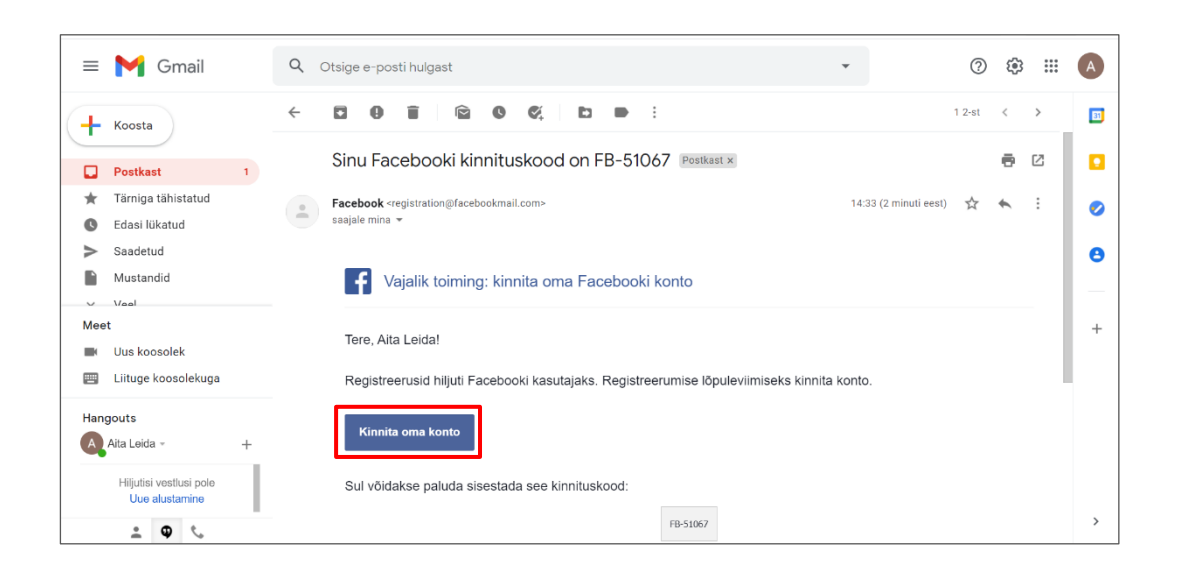

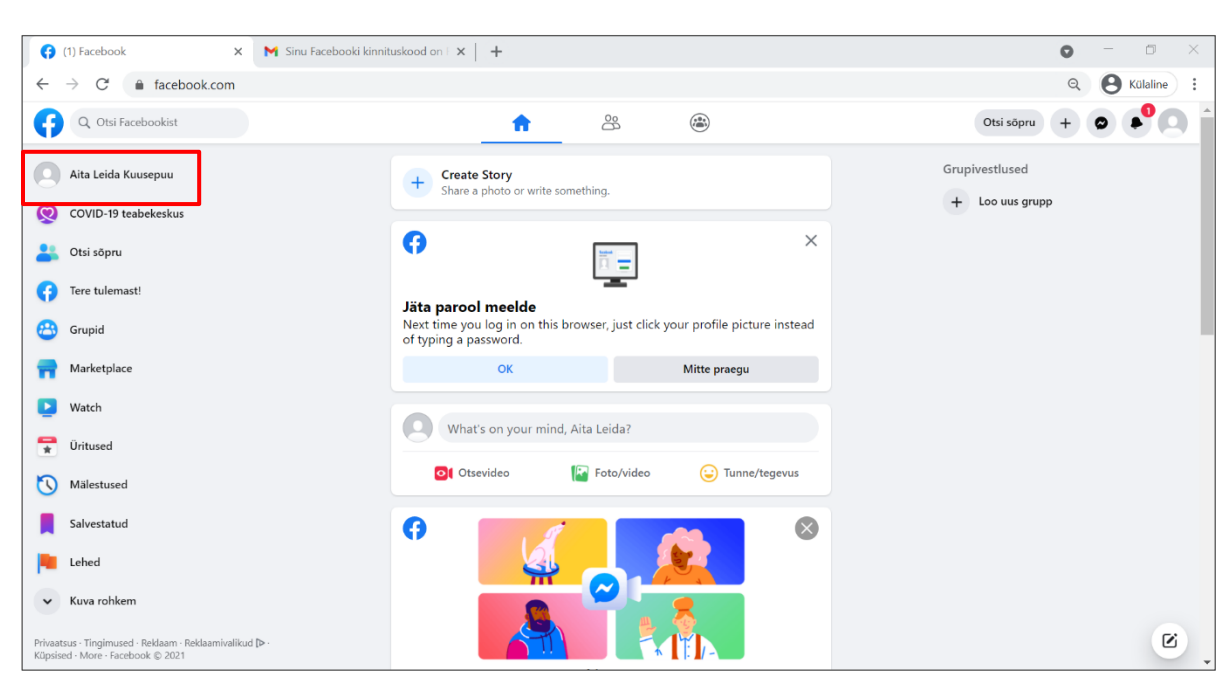

#### Sind saadetakse edasi sinu uuele Facebooki profiilile.

### Profiili loomine

### Profiilipildi lisamine või muutmine

- Klõpsa oma nimel,

mis asub ekraani vasakul ülemises nurgas.

Avaneb sinu profiili avaleht.

- Klõpsa ringil, millel on pea kujutis.
- Klõpsa Lisa foto, et lisada profiilile foto.
- Klõpsa Uuenda profiilipilti,

et muuta juba olemasolevat profiilipilti.

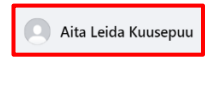

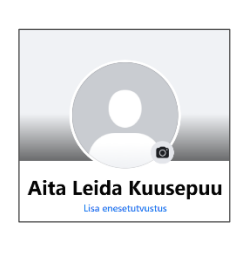

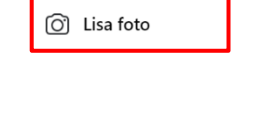

Uuenda profiilipilti

- Klõpsa seejärel + Laadi foto üles,

Uuenda profiilipilti ×

et oma foto arvutist üles laadida.

Avaneb failihalduri aken,

mis aitab sul leida arvutist soovitud pildi.

- Akna vasakul poolel on kaustade nimekiri.

Klõpsa soovitud kaustal, et näha selles olevaid fotosid.

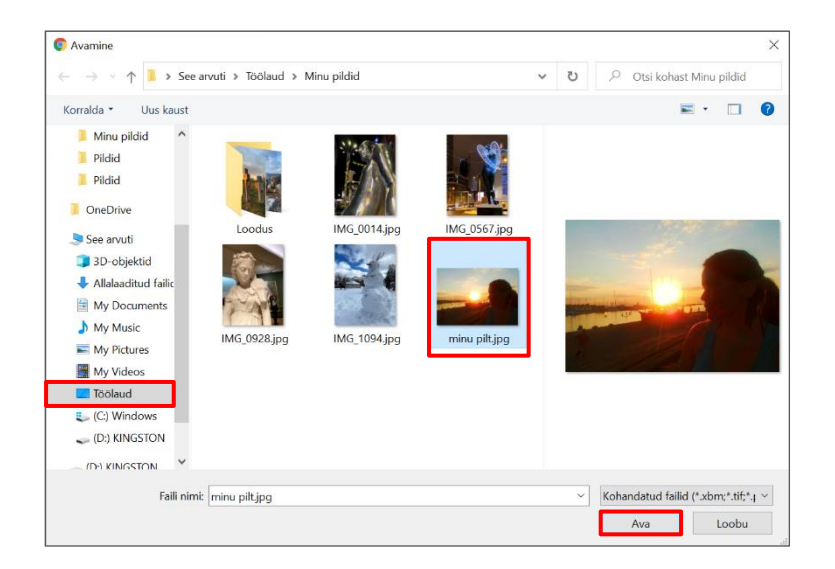

- Vali välja foto, mida soovid oma profiilil kasutada.

Kui soovid, et su sõbrad tunneksid sind Facebookis lihtsasti ära, peaksid kasutama pilti endast.

- Klõpsa fotol selle valimiseks ja seejärel klõpsa Ava.

Avaneb aken sinu fotoga.

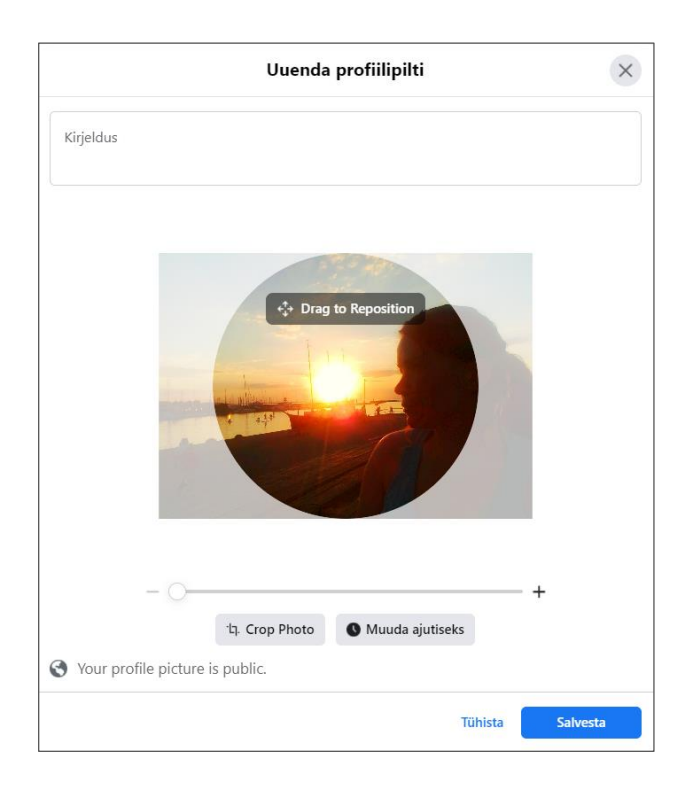

- Sa võid lisada foto kirjelduse.

|   | Kirjeldus |
|---|-----------|
| • |           |

- Liiguta pilti hiirega, et valida,

milline osa pildist jääb profiilil nähtavaks.

|  | - | Kui klõpsad | <b>Crop Pho</b> | oto (kärbi | foto), |
|--|---|-------------|-----------------|------------|--------|
|--|---|-------------|-----------------|------------|--------|

muutub foto ruudukujuliseks.

<sup>.</sup>Lๅ. Crop Photo

- Kui klõpsad Muuda ajutiseks,

siis sinu profiilipilt püsib mõnda aega.

Pärast määratud aega muutub see ise tagasi eelmiseks pildiks.

Vali rippmenüüst, kui pikalt püsib ajutine pilt sinu profiilil.

Rippmenüü avamiseks klõpsa menüüs noolega nupul.

Klõpsa soovitud kestvusel.

- Kui klõpsad + , siis suumid foto suuremaks

kui klõpsad – siis suumid foto jälle väikeseks.

- () +

Tühista

- Kui sulle siiski ei meeldi valitud pilt,

võid vajutada Tühista

ja järgmises aknas **Loobu**.

Nüüd saad üles laadida uue pildi.

- Kui oled rahul oma valitud pildiga,

klõpsa Salvesta.

Valitud pildist saab nüüd sinu profiilipilt.

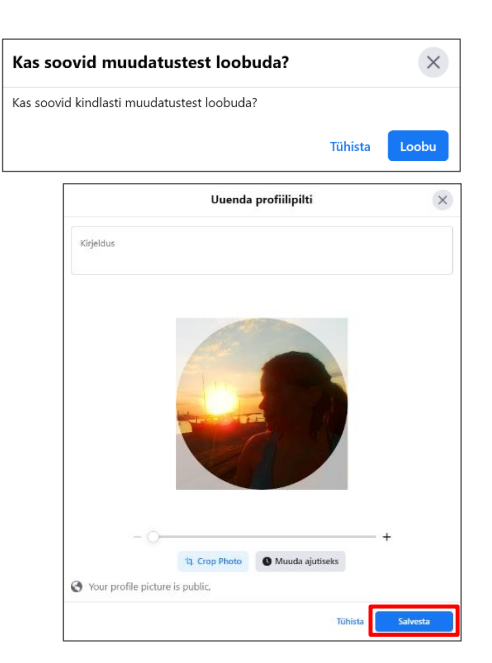

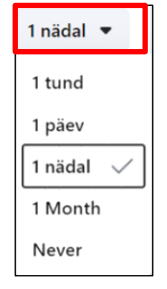

🕓 Muuda ajutiseks

Sinu profiili avaleht on nüüd selline:

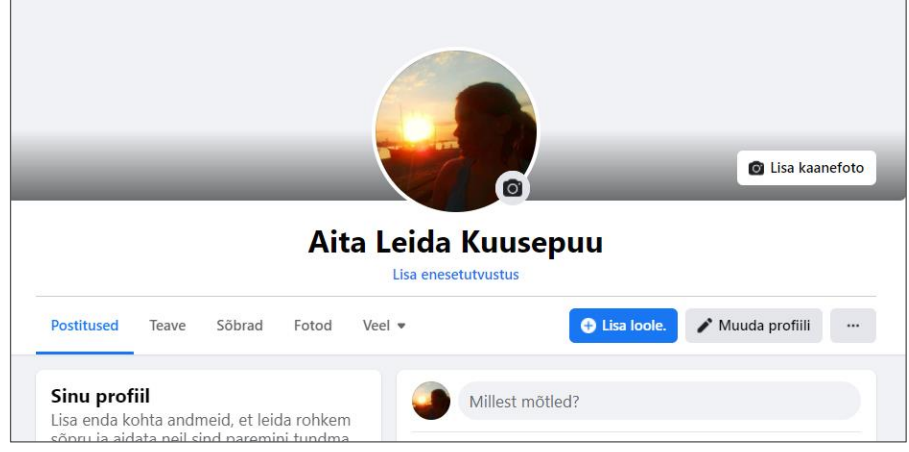

# Kaanefoto lisamine

- Profiili avalehel klõpsa Lisa kaanefoto.

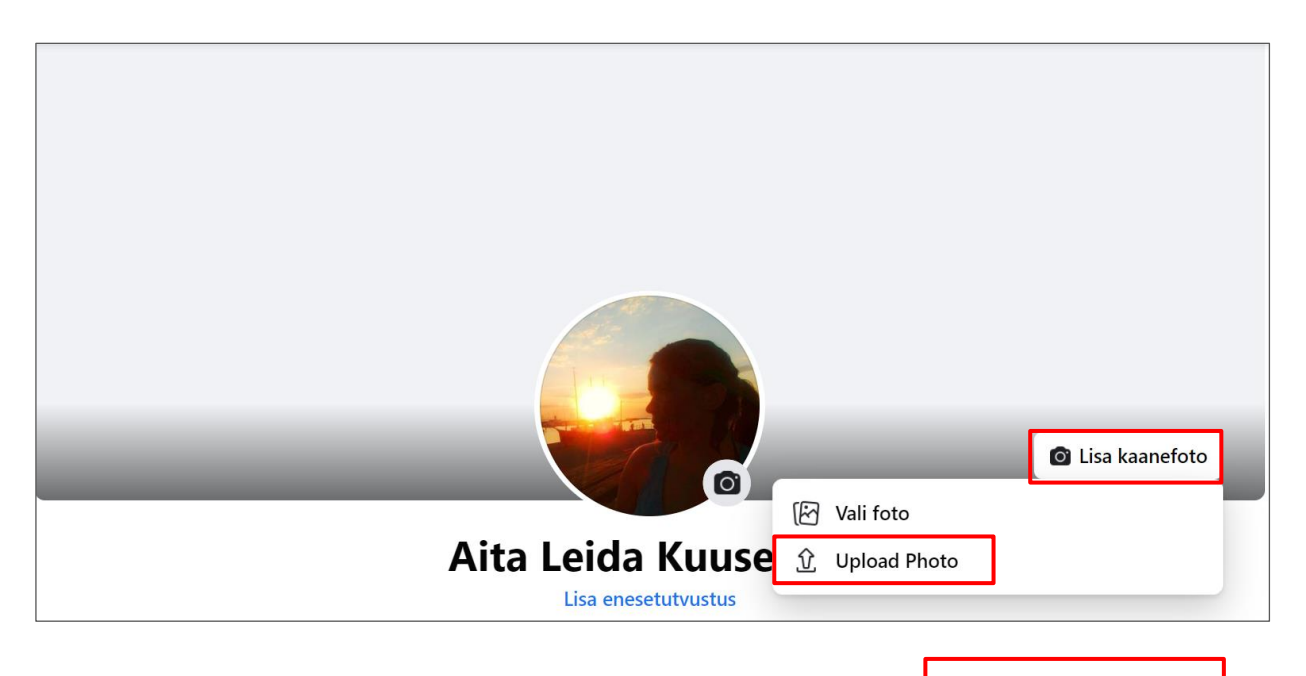

- Klõpsa Upload Photo (lae foto üles).

<u>ဂ</u>ါ Upload Photo

Avaneb failihalduri aken,

mis aitab sul leida arvutist soovitud foto.

- Vali välja foto, mida soovid oma profiilil kasutada.
- Klõpsa Ava.

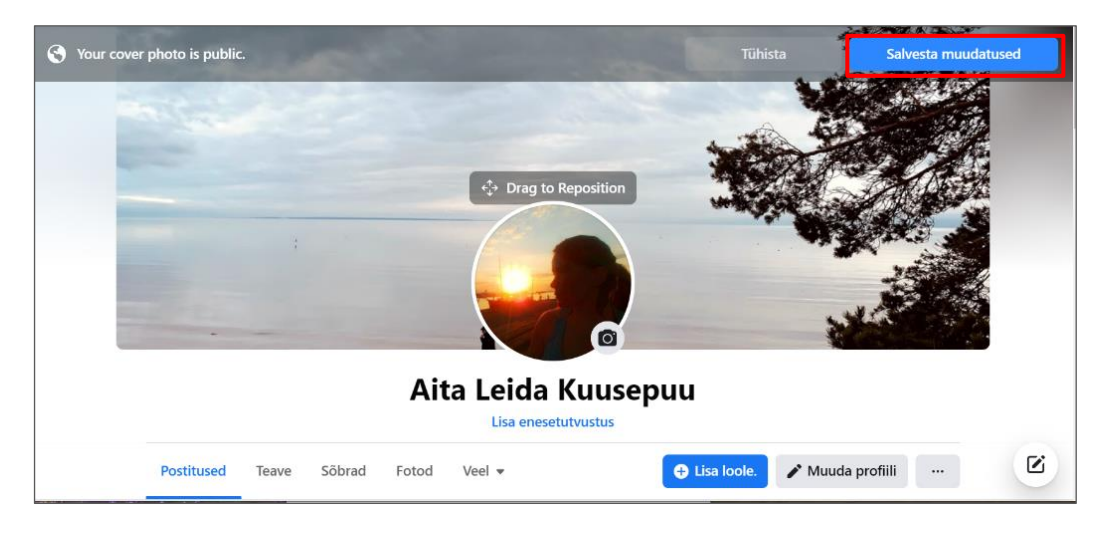

Sinu kaanefoto on nüüd nähtav sinu profiilil.

Kui klõpsad fotol ja liigutad samal ajal hiirt, saad liiguda fotot.

Nii tehes saad määrata, milline osa fotost on kaanefotol nähtav.

- Kui oled paigutanud foto sulle sobivalt,

klõpsa nupul Salvesta muudatused.

Salvesta muudatused

- Kui soovid üles laadida mõne teise pildi

või siiski ei taha endale kaanepilti, klõpsa Tühista.

# Kaanefoto muutmine

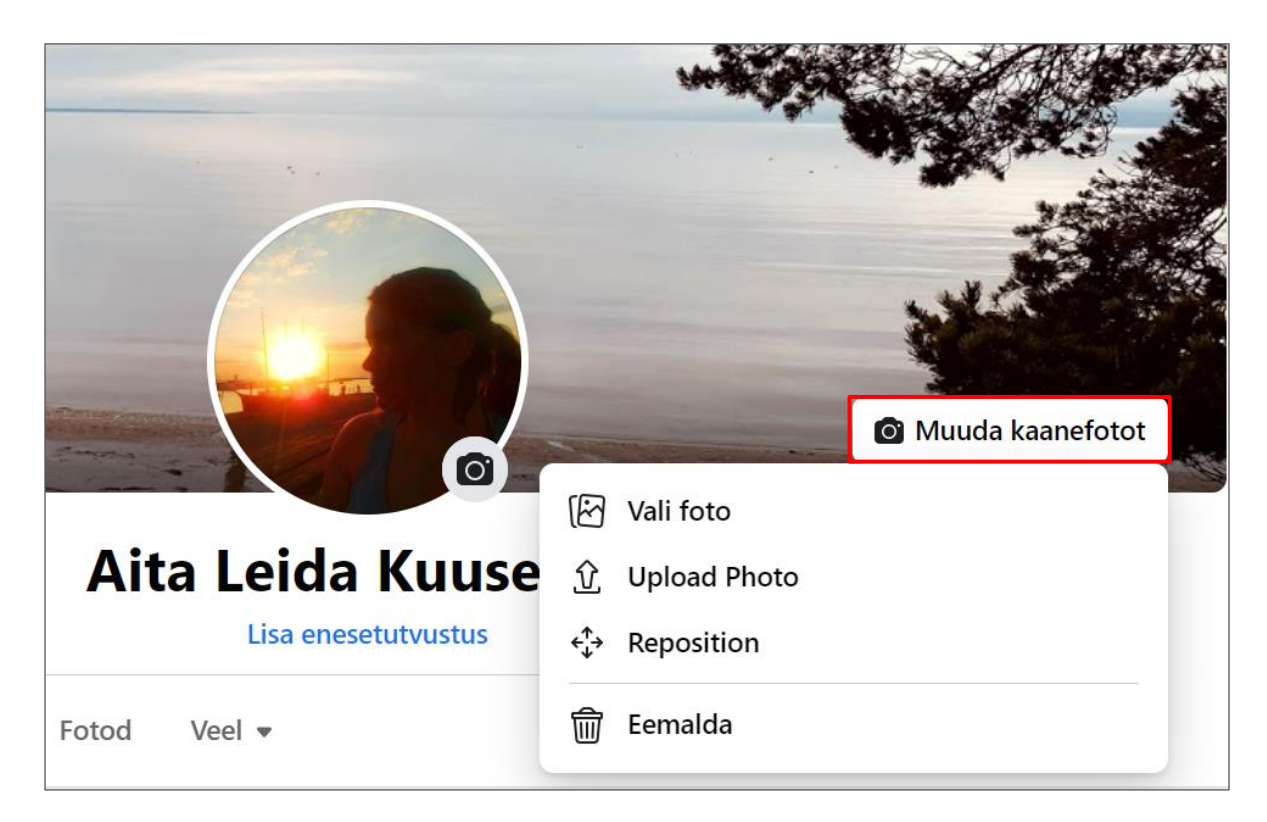

- Klõpsa Muuda kaanefotot, et muuta oma profiilil kaanefotot.

- Klõpsa Vali foto, kui soovid valida uue kaanefoto fotode seast,

mille oled juba varasemalt Facebooki üles laadinud.

#### - Klõpsa Upload photo (lae foto üles),

kui soovid valida uue kaanefoto oma arvutis olevatest piltidest.

- Klõpsa Reposition (ümberpaigutamine),

kui soovid oma kaanefotot veidi liigutada.

- Klõpsa Eemalda, kui ei soovi oma profiilile kaanefotot.

#### Profiili muutmine

- Klõpsa oma profiili avalehel nupul Muuda profiili. 🖌 Muuda profiili

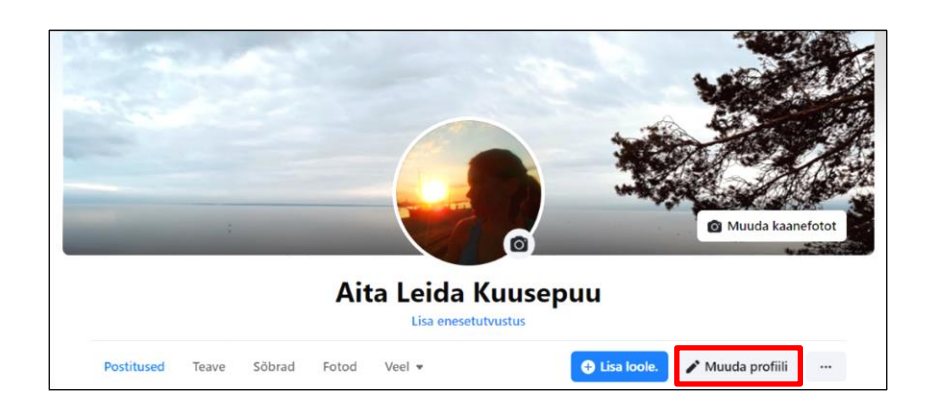

Avaneb aken.

- Enda kohta info lisamiseks

klõpsa sellel nupul Lisa.

See nupp asub samal real

kui Kohanda oma Tutvustust.

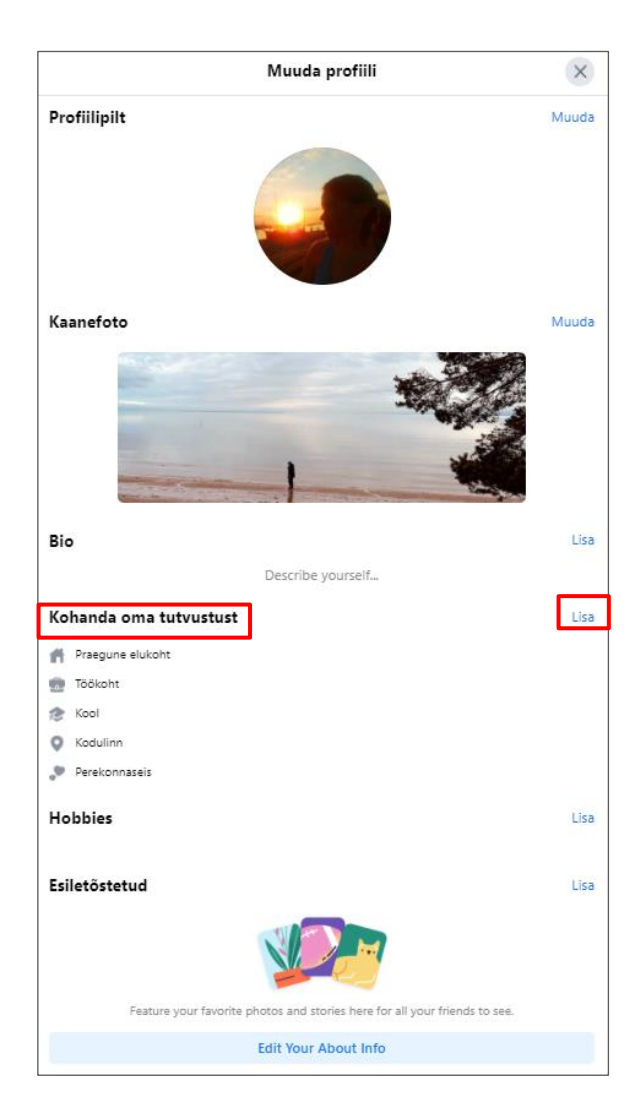

Sa võid lisada kogu enda kohta käiva info.

| Muuda andmeid                                                                            | ×        |
|------------------------------------------------------------------------------------------|----------|
| Kohanda oma tutvustust<br>Details you select will be public and won't post to News Feed. |          |
| Töö                                                                                      |          |
| Add a workplace                                                                          |          |
| Haridus                                                                                  |          |
| + Lisa keskkool                                                                          |          |
| + Lisa kõrgkool                                                                          |          |
| Praegune elukoht                                                                         |          |
| + Lisa praegune elukoht                                                                  |          |
| Kodulinn                                                                                 |          |
| Add hometown                                                                             |          |
| Perekonnaseis                                                                            |          |
| € Lisa perekonnaseis                                                                     |          |
| Update Your Information Tühista                                                          | Salvesta |

Sa võid lisada ka ainult soovitud osa infost.

Näiteks võid lisada oma töökoha:

- Klõpsa Add a workplace (lisa töökoht).
- Avaneb aken, kuhu saad kirjutada nõutud info.

| Teave                                       | Тöö                       |
|---------------------------------------------|---------------------------|
| Ülevaade                                    | Ettevõtte                 |
| Töö ja haridus                              |                           |
| Places Lived                                | Amet                      |
| Kontakt- ja üldandmed<br>Perekond ja suhted | Linn/asula                |
| Sinu täpsustav info                         | Kirjeldus                 |
| Elusündmused                                |                           |
|                                             | Ajavahemik                |
|                                             | I currently work here     |
|                                             | Alates Aasta 💌            |
|                                             | © Avalik Tühista Salvesta |

- Märgi I currently work here, kui töötad veel samal töökohal.

- Vali töötamise aastad, klõpsates nupul Aasta.

Seejärel klõpsa rippmenüüs oleval õigel aastal.

- Kui klõpsad Avalik

🛇 Avalik

saad otsustada, kes näevad sinu infot.

Avaneb aken.

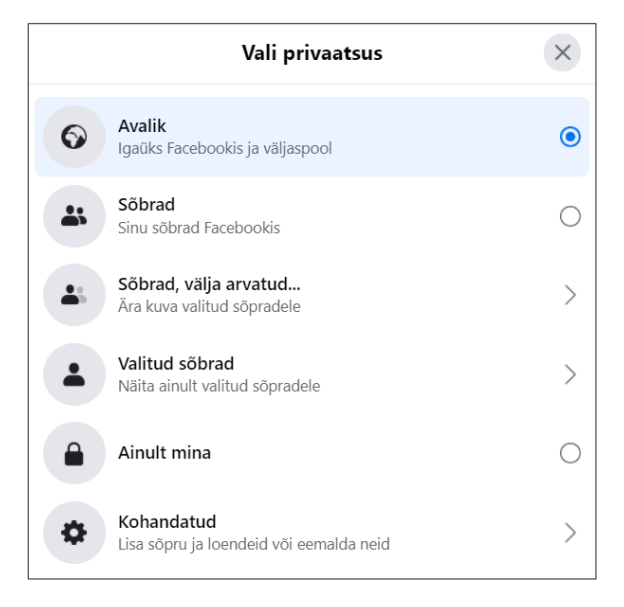

Klõpsa Avalik, kui sulle sobib, et igaüks näeb seda infot.

Klõpsa Sõbrad, kui tahad,

et ainult sinu Facebooki sõbrad saaksid näha seda infot.

Klõpsa Sõbrad, välja arvatud..., kui tahad varjata seda infot

ainult mõnede sõprade eest.

Sellisel juhul ilmub sõprade nimekiri ja pead sealt valima, kes ei saa sinu infot näha.

Klõpsa **Valitud sõbrad**, kui tahad, et ainult mõned sõbrad saaksid näha seda infot.

Sellisel juhul ilmub sõprade nimekiri ja pead sealt valima,

kes saavad sinu infot näha.

Klõpsa Ainult mina kui tahad, et ainult sina näeksid seda infot.

- Klõpsa Salvesta, et salvestada profiilile lisatud info.
- Klõpsa Tühista, et kustutada profiilile lisatud info.

| Teave                 | Тöö                                |                  |
|-----------------------|------------------------------------|------------------|
| Ülevaade              | Ettevõtte<br>Sinise Pardi Agentuur |                  |
| Töö ja haridus        |                                    |                  |
| Places Lived          | Amet<br>Loovjuht                   |                  |
| Kontakt- ja üldandmed | Linn/asula                         |                  |
| Perekond ja suhted    | Tallinn                            |                  |
| Sinu täpsustav info   | Kirjeldus                          |                  |
| Elusündmused          |                                    |                  |
|                       | Ajavahemik                         |                  |
|                       | V I currently work here            |                  |
|                       | Alates Aasta 💌                     |                  |
|                       | © Avalik                           | Tühista Salvesta |

Sinu turvalisuse huvides

ära lisa oma telefoninumbrit enda profiilile.

#### Sõprade lisamine

- Kirjuta Facebooki otsinguribale inimese nimi,

keda soovid Facebookis lisada sõbraks.

Otsinguriba asub ekraani üleval vaskus nurgas.

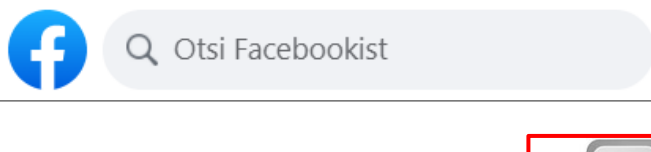

- Vajuta klaviatuuril klahvi Enter .

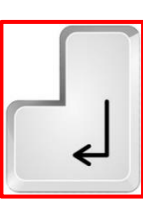

Ilmub sama nimega inimeste nimekiri.

Vaata fotosid, et leida oma sõber.

Kui sa ei suuda teda leida näidatud inimeste seast,

klõpsa Vaata kõiki.

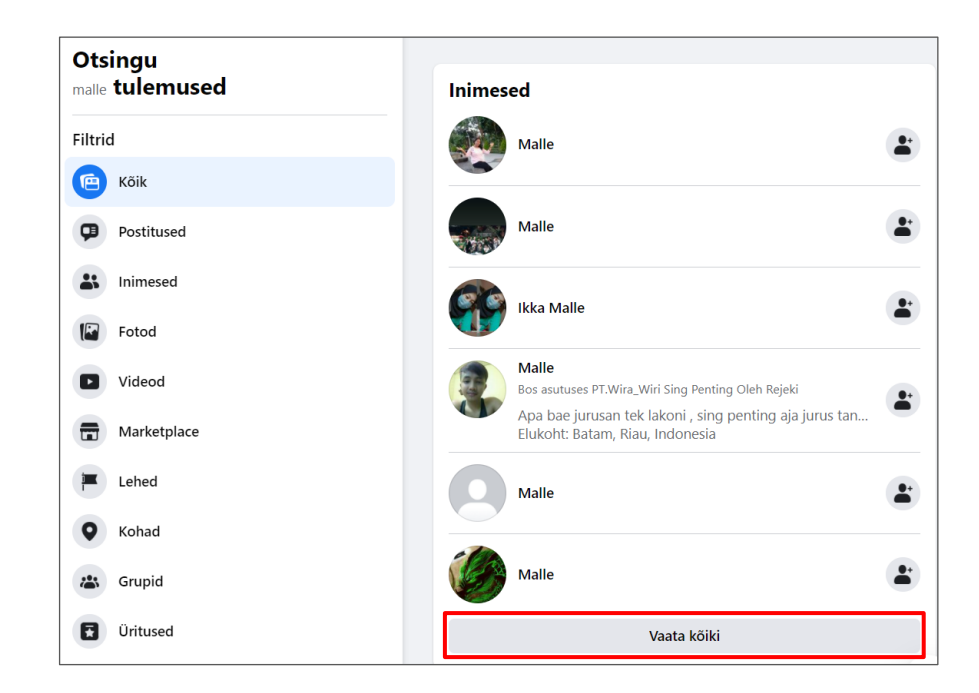

- Kui leiad oma sõbra, klõpsa sellel sümbolil,

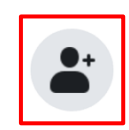

et saata talle sõbrakutse.

Ole enne sõbrakutse saatmist kindel,

et see on ikka õige inimene.

Selleks tutvu tema profiiliga, klõpsates nimel või fotol.

Kui sa avad kellegi profiili ja tahad talle saata sõbrakutse,

klõpsa Lisa sõbraks. 😫 Lisa sõbraks

See nupp asub tema kaanefoto all.

See isik saab otsustada,

kas ta lisab sind Facebookis sõbraks või mitte.

Selleks, et see inimene oleks sinu sõprade seas,

pead ootama, kuni ta sinu sõbrataotluse vastu võtab.

Kui klõpsad oma profiilipildi all oleval ribal valikul Sõbrad,

siis on sul võimalik näha oma sõprade nimekirja.

Vajadusel saad otsida kedagi nende seast.

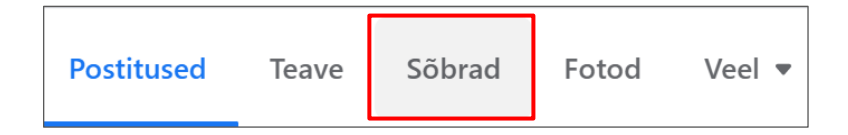

Kui keegi saadab sulle sõbrakutse,

saad selle kohta teate.

See tähendab, punane number ilmub selle nupule.

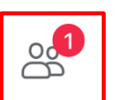

Nupp asub ekraani ülemises osas.

- Klõpsa 🤌 ja sa näed lehe vasakul küljel sõbrataotluseid.

- Klõpsa isiku nimel, et näha profiili ülevaadet

ja kontrollida, kas tunned seda inimest.

Inimese nime ja foto all on kaks nuppu.

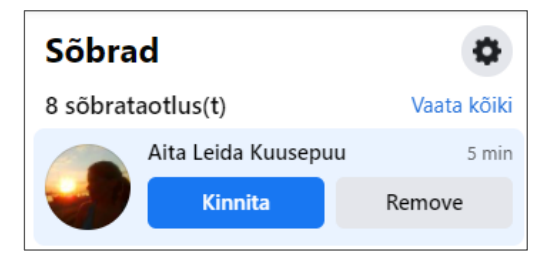

- Klõpsa Kinnita, kui soovid lisada

selle inimese oma sõprade hulka.

- Klõpsa Remove (eemalda), kui ei soovi lisada

seda inimest oma sõprade hulka.

Ole kindel, et lisad sõpradeks ainult neid inimesi,

keda päriselt ka tunned.

Sõbrataotluste all pakub Facebook sulle inimesi,

keda sa võid tunda.

Heida neile pilk ja kui soovid, võid saata neile sõbrataotluse.

•

Selleks klõpsa Lisa sõbraks.

# **Albumite lisamine**

Sa võid luua oma fotodest albumi.

Näiteks võid luua fotoalbumi oma sünnipäevast või puhkusest.

Albumi loomiseks peavad sul olema fotod juba arvutis.

Pildid võivad olla ka arvutiga ühendatud seadmes.

- Klõpsa Fotod oma profiili avalehel.
- Klõpsa Albumid.
- Klõpsa Loo album.

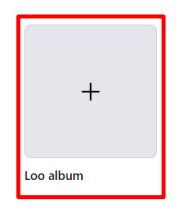

- Klõpsa Upload Photos or Videos

(Lae üles fotod või videod).

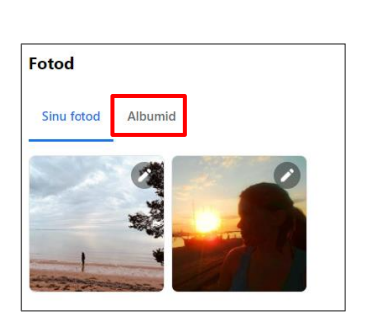

Teave

Postitused

Fotod

Veel 💌

Sõbrad

Upload Photos or Videos

<table-of-contents> Lisa sõbraks

Avaneb failihalduri aken,

mis aitab sul leida arvutist soovitud pildid ja videod.

Need võivad olla eraldi kaustas, töölaual või mälupulgal,

kaustas Allalaaditud failid või sinu nutitelefonis või kaameras.

Kui fotod või videod on nutitelefonis või kaameras,

pead selle seadme eelnevalt ühendama kaabliga oma arvutisse.

 Failihalduri akna vasakul küljel on nimekiri kaustadest ja arvutiga ühendatud seadmetest.

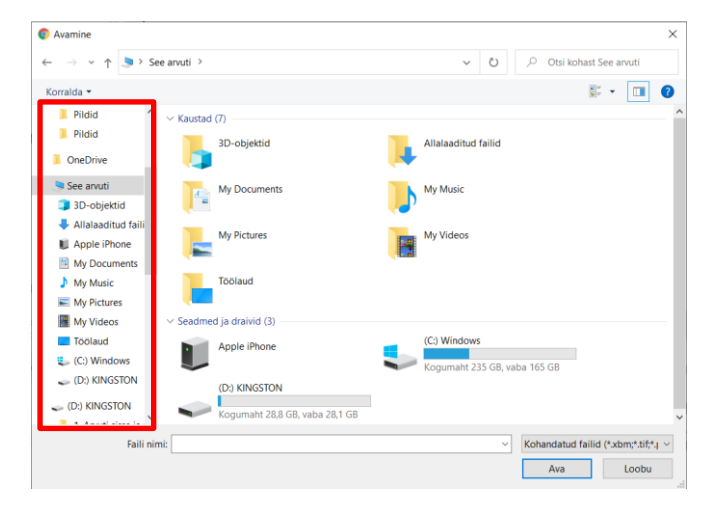

Klõpsates kaustal või seadmel,

näed failihalduri aknas kõiki sellele seadmele salvestatud asju. Nendeks võivad olla muud kaustad, erinevad fokumendid, fotod ja muu selline.

- Klõpsa kaustal, kuhu oled salvestanud fotod või videod.

See kaust avaneb uues aknas.

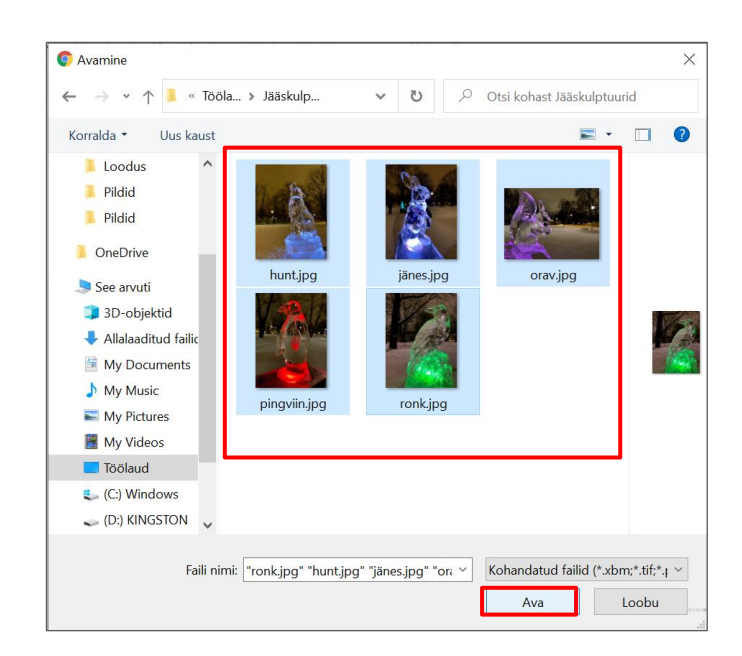

Otsi üles pildid, mida soovid lisada Facebooki.

- Vali need ja klõpsa Ava.

Avaneb aken Loo album sinu valitud fotode või videoga.

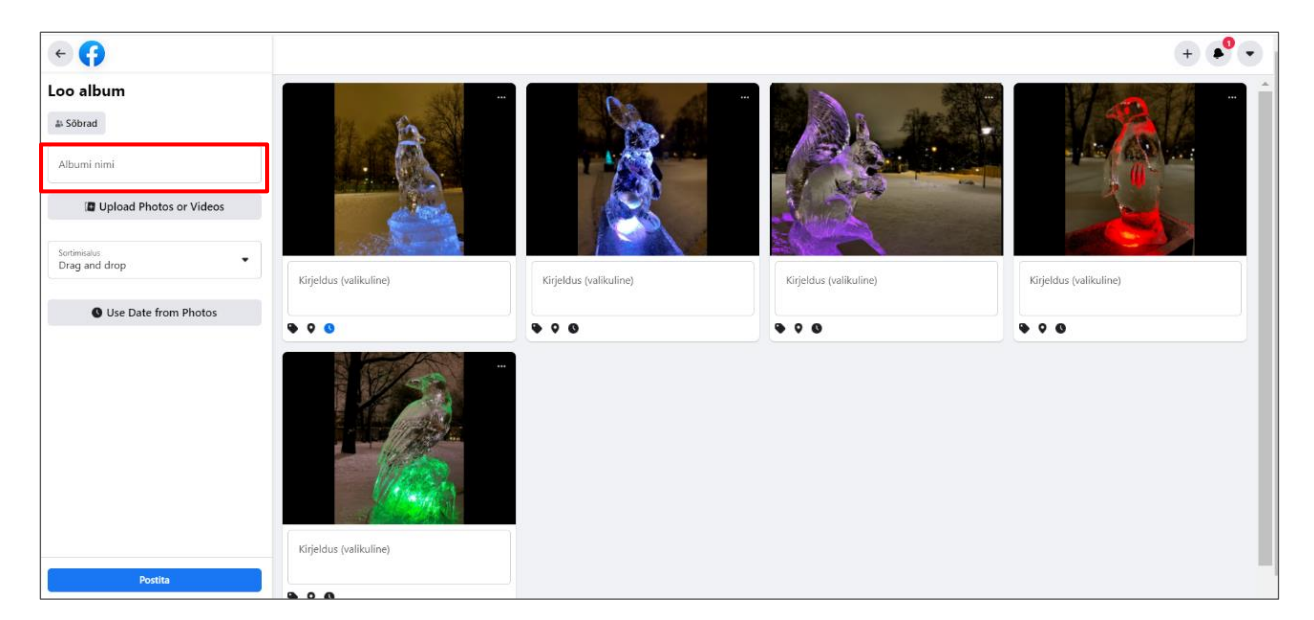

- Klõpsa kastil Albumi nimi ja kirjuta sinna albumi nimi,

näiteks "Jääskulptuurid".

Albumi nimi Jääskulptuurid

Akna põhialal on näha kõik fotod, mille oled lisanud albumisse.

Iga foto all on ala Kirjeldus.

Sinna saad kirjutada,

mille kohta see foto on.

- Klõpsa kolmel punktil foto üleval nurgas, kui soovid fotot muuta.

Eemalda foto Pööra vasakule

Avaneb menüü:

- Klõpsa Eemalda foto, et kustutada see foto albumist.

- Klõpsa Pööra vasakule või Pööra paremale, et pöörata fotot.

Sa võid fotot pöörata ka mitu korda, kuni oled sellega rahul.

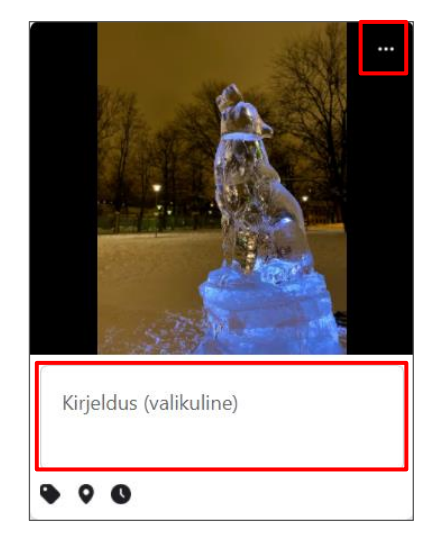

Pööra paremale

Iga foto all on mõned sümbolid:

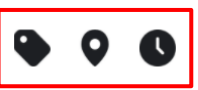

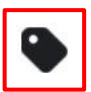

on fotol inimeste märkimiseks.

Märkimine tähendab justkui ütlemist,

et need inimesed on koos sinugapildil.

- Märkimiseks klõpsa 🗣 ja seejärel

klõpsa pildil oleval inimesel ning hakka kirjutama tema nime.

Ilmub inimeste nimekiri.

- Klõpsa nimekirjas oleval sõbral.

Korda sama kõikide sõprade puhul.

• on fotole **asukoha** lisamiseks.

Näiteks kui foto on tehtud restoranis või muus põnevas kohas

ja tahad seda infot jagada teiste inimestega:

- Klõpsa 🝳 ja alusta näiteks restorani nime kirjutamist.
- Klõpsa soovitatud nimede seast selle restorani nimel,

kus pilt on tehtud.

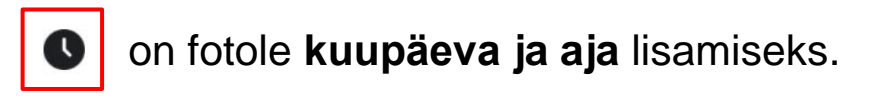

Facebook paneb tavaliselt hetkel oleva päeva kuupäeva.

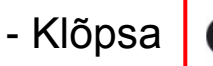

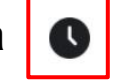

- Klõpsa Kuupäev ja vali õige päev, klõpsates sellel.

Noolte abil saad liikuda kuude vahel edasi ja tagasi.

- Klõpsa Aeg, et ilmuvast menüüst valida kellaaeg.
- Klõpsa Valmis, et salvestada muudatused.

|   | When was this photo taken? | × |
|---|----------------------------|---|
|   | Kuupäev<br>2. mai 2021     |   |
| ( | Aeg<br>19:19               |   |
|   | Tühista Valmis             | 5 |

ቆ Sõbrad

on valimiseks, kes saavad näha seda albumit.

Kui sa ei muuda seda valikut,

näevad neid fotosid ainult sinu sõbrad.

Kui sa pole sellega rahul, klõpsa sellel nupul.

Vali oma eelistus ilmunud nimekirjast.

- Klõpsa **Postita** albumi salvestamiseks

Postita

ja veebis avaldamiseks.

#### **Postituse loomine**

Ava oma profiili avaleht.

Profiili avaleht on leht, mis ilmub siis,

kui klõpsad oma foto ja nimega nupul.

- Klõpsa Postitused

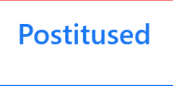

- Klõpsa foto kõrval asuval alal "Millest mõtled?".

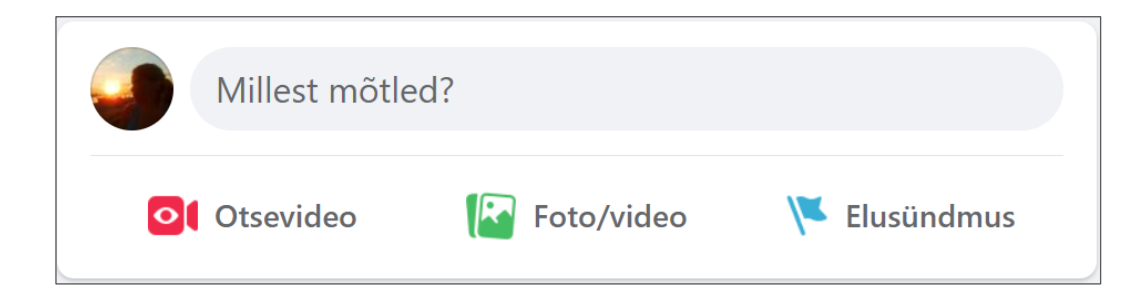

Avaneb aken Loo postitus.

- Alusta oma postituse kirjutamist.

Selle jaoks klõpsa alale "Millest mõtled?"

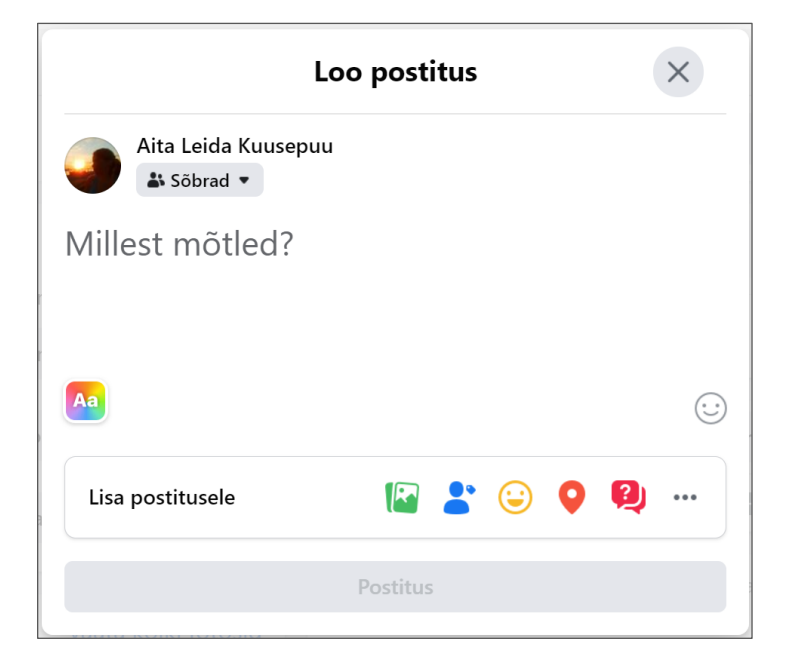

Postituse ala all on erinevad nupud.

- Tekstile **tausta** valimiseks, klõpsa
- Foto või video lisamiseks kõpsa 🛽

Kui sinu postitus on mõeldud ka mõnele sinu sõbrale,

saad nad soovi korral märkida.

Kui sa märgid oma sõbrad, siis saadetakse neile teavitus.

Nad võivad sinu postitusele siis reageerida.

- Sõprade **märkimiseks** klõpsa

Avaneb uus aken.

Kirjuta selle akna otsinguribale oma sõbra nimi.

Klõpsa oma sõbra nimel.

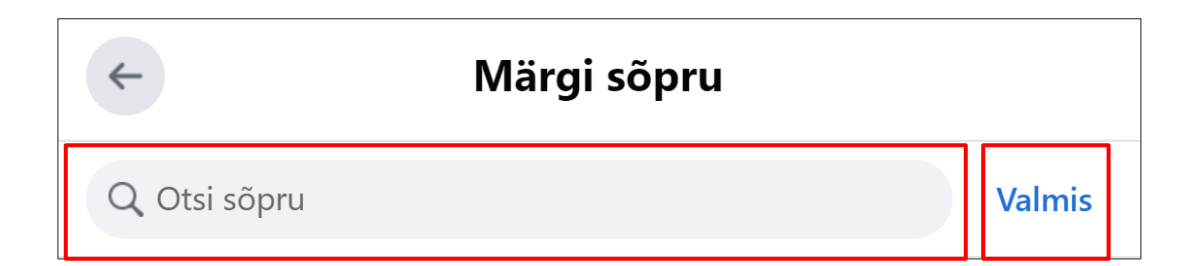

Sa võid lisada rohkem sõpru,

kui kirjutad nende nimed otsinguribale.

Kui oled lõpetanud märgistamise, klõpsa Valmis.

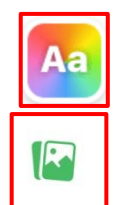

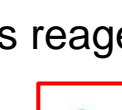

# - Samuti võid lisada emotsiooni või tegevuse.

Emotsioon laseb sul teistele öelda, kuidas sa ennast tunned.

Näiteks võid öelda, et oled rõõmus või kurb.

Tegevus on näiteks söömine või reisimine.

Näide: kui sööd restoranis pitsat, võid postitada foto oma pitsast

ja valida emotsiooni "näljasena".

Võid ka postitada foto endast laua ääres

ja lisada tegevuse "söön õhtusööki".

- Emotsiooni või tegevuse lisamiseks, klõpsa

Ilmub nimekiri tunnetest.

Vali sulle sobiv tunne ja klõpsa sellel.

Klõpsa nupul Activities (tegevused).

Ilmub nimekiri tegevustest.

Vali sulle sobib tegevus ja klõpsa sellel.

Klõpsa uues ilmunud nimekirjas konkreetsel tegevusel.

- Asukoha lisamiseks, klõpsa

Alusta koha nime kirjutamist ja vali see ilmunud nimekirjast.

Kui postitus on avaldamiseks valmis, klõpsa Postita

Nupp Postita asub postituse loomise akna alumises osas.

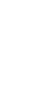

#### Postituse muutmine ja kustutamine

- Postituse muutmiseks klõpsa kolmel punktil.

Need asuvad sinu postituse üleval vasakus nurgas.

- Klõpsa Muuda postitust. 🖉 Muuda postitust
- Tee vajalikud muudatused ja klõpsa Salvesta.
- Postituse kustutamiseks, klõpsa kolmel punktil.

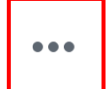

Items in your trash are deleted after 30 days

ſп

Move to trash

俞

Need asuvad sinu postituse üleval vasakus nurgas.

- Klõpsa Move to trash (liiguta prügikasti).
- Klõpsa **Move** (liiguta).

#### Sõprade postituste vaatamine ja nendega suhtlemine

- Sõprade postituste nägemiseks, klõpsa nupul Avaleht.

See nupp asub ekraani üleval keskosas.

Ekraani ülemises osas asub aken postituste tegemiseks.

Selle all on nähtavad sinu sõprade postitused.

Saad neid lihtsalt vaadata, kerides lehte hiirega allapoole.

Kui mõni postitus on sinu jaoks huvitav, võid sellel klõpsata.

Mõnikord on need postitused lingid veebilehtedele:

postitusele klõpsates avaneb veebileht näiteks uudisega.

Iga postituse all on 3 nuppu.

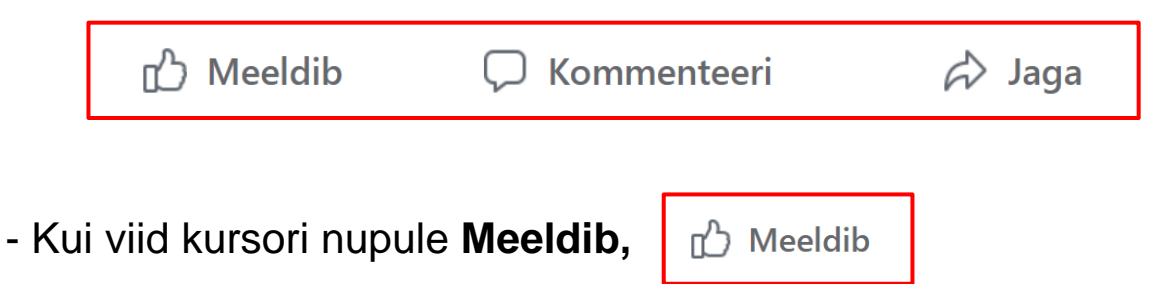

ilmuvad postituse jaoks mõned reaktsioonid.

Vali oma eelistus ja klõpsa sellel.

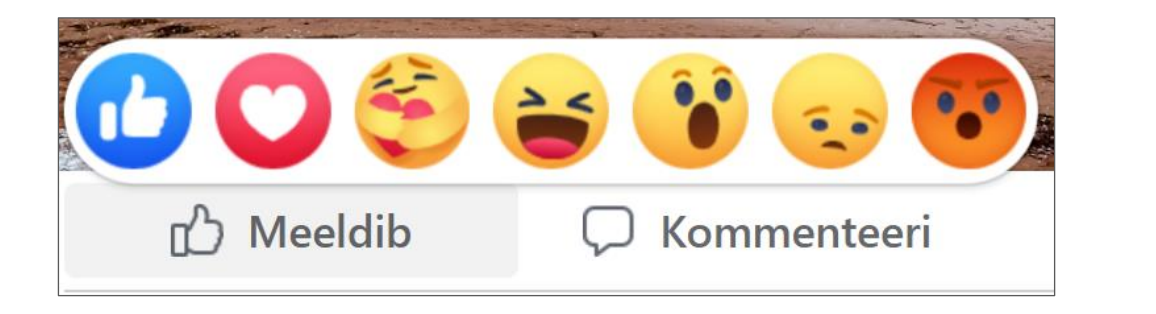

- Nupu Meeldib kõrval on nupp Kommenteeri.

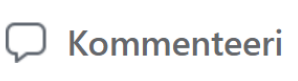

Kui klõpsad Kommenteeri, ilmub uus ala.

Sinna saad kirjutada oma kommentaari.

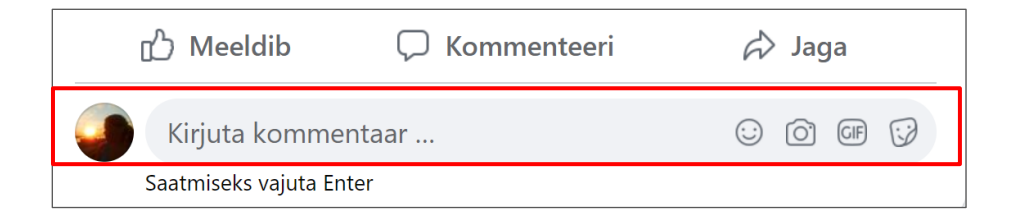

Klõpsa klahvi Enter, et kommentaar ilmuks postituse all.

Kui sa tegid mõne vea,

saad oma kommentaari muuta või kustutada.

- Klõpsa ••• , mis asub sinu kirjutatud kommentaari kõrval.

- Klõpsa Muuda või Kustuta.

Kui valid Muuda, siis on võimalik seda kommentaari

muuta ja parandada.

Kui valid Kustuta, siis avaneb uus aken.

Kui jätkuvalt soovid kommentaari kustutada,

vajuta uuesti Kustuta.

- Nupu Kommenteeri kõrval on nupp Jaga.

🖒 Jaga

Kui klõpsad sellele, avaneb mitu erinevat võimalust.

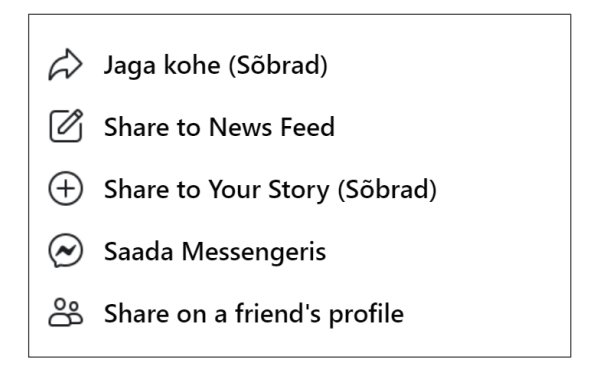

Jaga kohe (Sõbrad) tähendab postituse kohest jagamist

ühe klõpsuga oma profiilil.

Share to News Feed (jaga uudisvoos) viib sind aknasse,

kus saad kirjutada oma mõtteid selle postituse kohta,

mida soovid jagada.

Saada Messengeris võimaldab saata postituse sõbrale eraldi sõnumina.

- Kui klõpsad sellel valikul,

saad kirjutada juurde oma sõnumi.

- Alusta sõbra nime kirjutamist otsinguribale.

Klõpsa ilmuvas nimekirjas oma sõbra nimele.

- Klõpsa Saada.

#### Share on a friend's profile (jaga sõbra profiilil) viib aknasse,

kus saad otsida üles sõbra profiili.

- Alusta otsinguribale sõbra nime kirjutamist

ja klõpsa nimekirjas ilmunud soovitud sõbra nimel.

Ilmub aken postituse loomiseks.

- Lisa postitusele oma soovitud sisu ja klõpsa Postita.

#### Sind huvitavate postituste nägemine

Ajalehtedel, poodidel ja asutustel on tavaliselt Facebooki leht.

See asendab Facebooki profiili.

Facebooki lehel nad avaldavad uudiseid, pakkumisi ja tegevusi.

Q Otsi Facebookist

#### Kui soovid ennast infoga kursis hoida:

- Kirjuta sind huvitava ajalehe, poe või asutuse nimi

Facebooki otsinguribale.

- Vajuta klaviatuuril klahvi Enter.

- Lehe avamiseks klõpsa tulemusel.

Loe infot, et olla kindel, kas leidsid just selle, mida otsisid.

Võid märkida lehe meeldivaks, kui klõpsad nuppu

Kui soovid lugeda selle lehe postitusi oma avalehel:

- Klõpsa kolmel punktil
- Klõpsa Follow Settings (jälgmise sätted).
- Facebooki soovitatud valik Vaikimisi sobib hästi.
- Klõpsa Uuenda.

#### Facebookist välja ja sisse logimine

Kui kasutad oma isiklikku arvutit,

siis võid alati olla Facebooki sisse logitud.

Kui lõpetad Facebooki kasutamise, siis sulge lihtsalt aken.

Selleks klõpsa akna üleval paremas nurgas olevat nuppu X

Kui kasutad teistega ühist arvutit, peaksid pärast arvuti

kasutamise lõpetamist ennast Facebookist välja logima.

#### Facebookist välja logimine

- Klõpsa väiksel noolega nupul või oma väiksel profiilipildil,

mis asub Facebooki akna paremal ülemisel nurgas.

- Avaneb menüü. Klõpsa seal olevat nuppu Logi välja.

#### Facebooki sisse logimine

- Ava arvutis Google Chrome'i brauser.
- Kirjuta otsingu- või aadressiribale Facebook

ja vajuta klaviatuuril klahvi Enter.

- Klõpsa nimekirja esimesel lingil.
- Kirjuta ülemisele reale e-posti aadress.
- Kirjuta alumisele reale parool.
- Klõpsa nupul Logi sisse.

| Meiliaadress või telefoninumber |  |
|---------------------------------|--|
| Parool                          |  |
| Logi sisse                      |  |
| Kas unustasid salasõna?         |  |

🗜 Logi välja

#### **Teadete kontrollimine**

**Teated** annavad märku, mis toimub sinu Facebooki profiilil. Näiteks:

- Kui keegi on sind märkinud postituses või fotol.
- Kui on mõne su sõbra sünnipäev.
- Kui keegi reageerinud sinu postitusele.

Kui saad teate, siis ilmub teadete sümbolile

numbriga punane mumm.

**3** 

See sümbol asub ekraani paremal ülemises nurgas.

Number näitab, kui mitu uut teadet sul on.

- Klõpsa

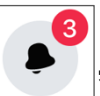

, et näha teadete nimekirja.

- Kui klõpsad üksikul teatel, avaneb sellega seotud postitus.

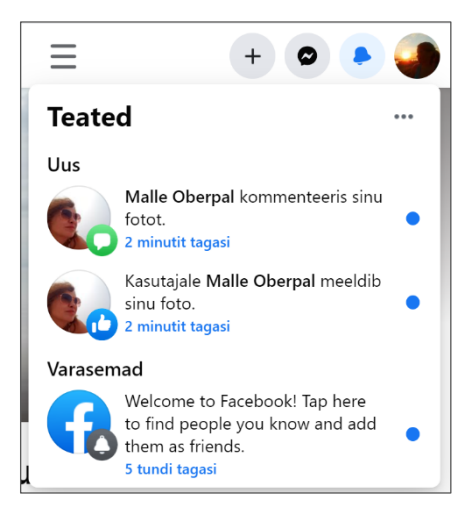

#### Messengeri kasutamine

#### Sissejuhatus

Messenger on Facebookiga seotud suhtlusrakendus.

Messengeri abil saad saata sõnumeid ja teha videokõnesid

Facebookis olevate sõprade ning teiste inimestega.

#### Messengeri kasutamine

Messengeri avamine, kui oled oma Facebooki profiilil:

- Klõpsa Messengeri nupul ekraani üleval paremal pool.

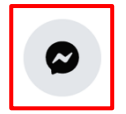

- Akna suurendamiseks klõpsa

Isiku otsimine, kellele soovid sõnumit saata:

- Klõpsa Messenger otsinguribal ekraani üleval vasakul pool.

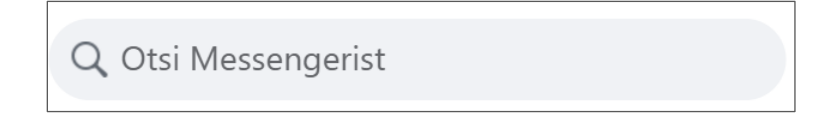

- Vestlusakna avamiseks alusta sõbra nime kirjutamist.

Klõpsa nupul, millel on otsitud sõbra nimi ja pilt.

Vestluse sisu kuvatakse ekraani keskmises osas.

9 Ξ 分 8 Malle Oberpal Chats C letkel aktiiv Q. Otsi Messengerist Malle Oberpa Ühtegi teadet ei leitud Hetkel aktiivne Malle Oberpa Privacy & Support Te olete Facebookis sõbrad Elukoht: Tallinn, Estonia Töötab asutuses Tallinna Tuqikeskus Juks Tere Malle! 0 >

Ekraani alumises osas on hall riba.

Seal saad alustada oma sõnumi kirjutamist.

- Sõnumi saatmiseks vajuta pärast kirjutamist klaviatuuril Enter

või kõpsa sõnumi kõrval olevat noolt.

- Kui tahad saata emotikoni,

klõpsa vestlusriba kõrval asuvat naerunägu.

Avaneb aken emotikonidega.

Kui klõpsad sulle meeldival emotikonil, ilmub see vestlusribale.

- Kui soovid, võid veel kirjutada teksti.
- Sõnumi saatmiseks vajuta pärast kirjutamist klaviatuuril Enter

või kõpsa vestlusriba kõrval olevat **noolt**.

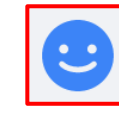

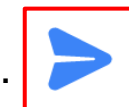

# Sõbrale foto või video saatmiseks klõpsa

- Vali arvutist foto või video, mida soovid saata.
- Klõpsa Ava.

Sõnumi saatmiseks vajuta klaviatuuril klahvi Enter

või klõpsa vestlusriba kõrval olevat noolt.

# Sõbrale kleepsu saatmiseks klõpsa

- Klõpsa ühel pakutud rühmadest.
- Klõpsa sulle meelidival kleepsul. See saadetakse koheselt.

# GIF'i lisamiseks klõpsa

GIF on liikuv pilt.

- Ilumunud akna otsinguribale kirjuta GIF'i soovitud teema.

Paremate tulemuste saamiseks kirjuta teema inglise keeles.

- Keri hiirega alla, et näha GIF'ide valikut.

Klõpsa sulle meelidval GIF'il. See saadetakse koheselt.

# Faili saatmiseks klõpsa

See nupp asub vestlusribast vasakul.

Fail on näiteks muusika, pdf dokument või Wordi dokument.

- Klõpsa 🛛 🖉

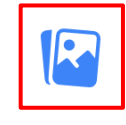

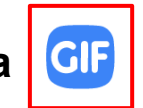

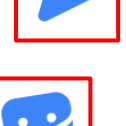

- Vali arvutist soovitud fail.
- Klõpsa Ava.

võid klõpsata

- Faili saatmiseks klõpsa klaviatuuril klahvi Enter

või klõpsa vestlsuriba kõrval olevat noolt.

# Kui sõber saadab sulle midagi, mis sulle meeldib,

See nupp asub vestlusriba kõrval.

#### Häälkõne alustamiseks klõpsa

See nupp asub vestlusakna üleval paremas nurgas.

Häälkõne algab automaatselt.

- Häälkõne lõpetamiseks klõpsa

Videokõne alustamiseks klõpsa

See nupp asub vestlusakna üleval paremas nurgas.

Videokõne algab automaatselt.

- Videokõne lõpetamiseks klõpsa

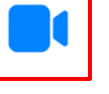

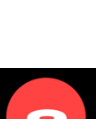

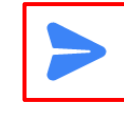

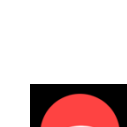

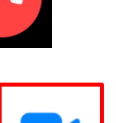

# Arvuti ja IKT kasutamise alused

Lihtsas keeles teksti autorid: Eleonora Di Liberto, Cátia Brôco, Julián Antonio Díaz-Toledo Gómez, Mª Sagrario López Sánchez, Mª Rosa Sánchez López Guerrero, Veronika Juknevičienė, Živilė Paulauskaitė, Roberta Piazza, Valentina Perciavalle, Simona Rizzari, Anna Krasnowska, Malle Oberpal, Kaja Vaabel.

Kujundajad: Martina Di Liberto, Sandra Belchior, Julián Antonio Díaz-Toledo Gómez, Tomaš Karnecki, Simona Rizzari, Piotr Grzegorz Bendiuk, Malle Oberpal, Kaja Vaabel.

Selle lihtsas keeles teksti kontroll-lugemise tegi: M. Kumpas.

Sissejuhatuse illustratsioonid: https://pixabay.com/it/

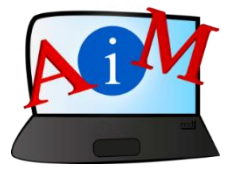

https://accessibleinformationmaterial.blogspot.com

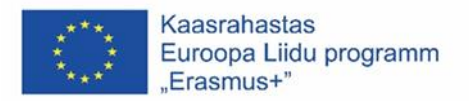

"Euroopa Komisjoni toetus käesoleva väljaande koostamisele ei tähenda väljaandes esitatud sisu kinnitamist. Väljaandes esitatud sisu peegeldab vaid autorite seisukohti. Euroopa Komisjon ei vastuta selles sisalduva teabe kasutamise eest."